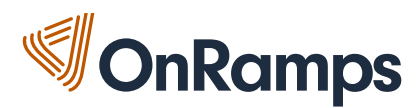

## Learning Catalytics Student Sign-up – Physics 1

**<u>RETURNING USERS PLEASE NOTE</u>**: If you have already registered for a Learning Catalytics account in another OnRamps class in the past, DO NOT register again or create a new account. Please select \*SIGN IN\* and use your existing account email address to access Learning Catalytics again. You may select \*Forgot username or password\* to obtain your login information.

If you receive any error messages during this process, please email <a href="mailto:support@onramps.zendesk.com">support@onramps.zendesk.com</a> and we will help you regain access.

**NEW USERS**: Please follow the steps below to create your Learning Catalytics account.

Step 1 – Go to learningcatalytics.com

**Step 2** – This will take you to the "Learning Catalytics" Pearson page where you will click "Register for a course" near the middle of the screen.

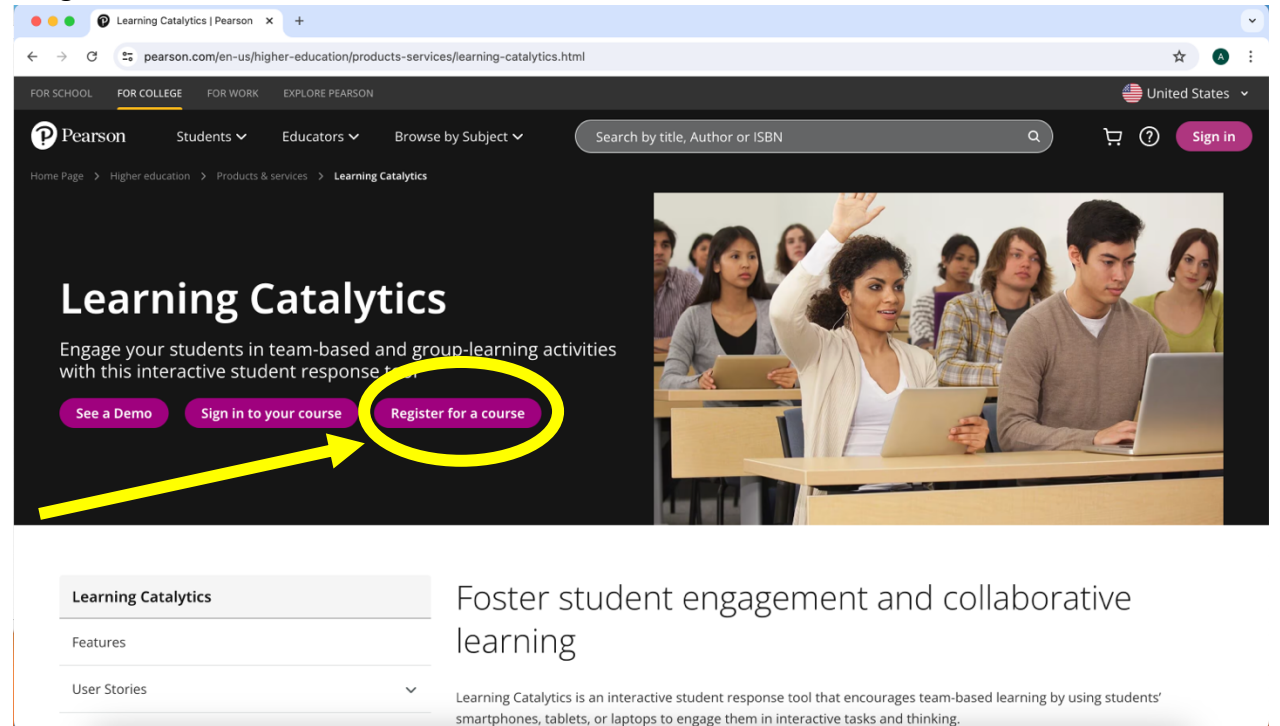

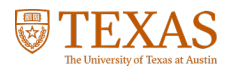

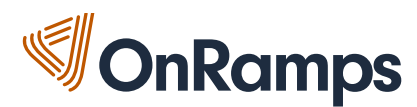

\_

**Step 3** – You will be asked if you are using Learning Catalytics with a MyLab or Mastering product. Click "No" here.

## Register for Learning Catalytics

| I | am | а | ••• |
|---|----|---|-----|
|   |    |   |     |

| Student                           | Educator                           |
|-----------------------------------|------------------------------------|
| Are you using Learning Catalytics | with a MyLab or Mastering product? |

**Step 4** – You will then be redirected to the "Register" Page. Here select "Yes, I have an access code"

| Register for Learning Catalytic × +                                                  |                                                                                           | v                 |
|--------------------------------------------------------------------------------------|-------------------------------------------------------------------------------------------|-------------------|
| $\leftrightarrow$ $\rightarrow$ C $\sim$ pearson.com/en-us/higher-education/products | -services/learning-catalytics/training-support/students/register-learning-catalytics.html | ☆ 🔕 :             |
| FOR SCHOOL FOR COLLEGE FOR WORK EXPLORE PEARSON                                      |                                                                                           | 👙 United States 🕞 |
| Pearson Students V Educators V B                                                     | rowse by Subject 🗸 Search by title, Author or ISBN C                                      | R 🕂 ? Sign in     |
| Home Page > Higher education > Products & services > Learning Cataly                 | ytics > Training & Support > For Students                                                 |                   |
|                                                                                      |                                                                                           |                   |
| Learning Catalytics                                                                  | Register                                                                                  |                   |
| Features                                                                             | If you're not using Learning Catalytics with a MyLab & Mastering product:                 |                   |
| User Stories                                                                         | Do you have a Learning Catalytics access code?                                            |                   |
| Training & Support                                                                   | Yes, I have an access code                                                                |                   |
| For Educators                                                                        | No, I would like to buy access                                                            |                   |
| For Students                                                                         |                                                                                           |                   |
| System Requirements                                                                  |                                                                                           |                   |
|                                                                                      |                                                                                           |                   |

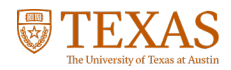

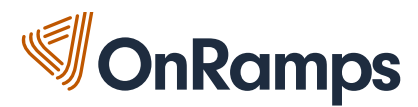

**Step 5** – You will then be redirected to the "License Agreement and Privacy Policy" Page. Here select "I Accept" to continue with your registration

| License Agreement a                                                                               | and Privacy Policy 🔬 👔                                                                                                    |
|---------------------------------------------------------------------------------------------------|----------------------------------------------------------------------------------------------------|
| By registering to use a Pearson<br>License Agreement and the Pe                                   | I Education online learning system, I certify that I have read and agree to the Pearson<br>earson Privacy Policy.                                                                                    |
| understand that my personal ir<br>consent to this storage and/or                                  | nformation may be stored in and/or accessed from jurisdictions outside of my resident country.<br>access.                                                                                            |
| The personal information that I in<br>formation, my answers to que<br>comments about me made by m | use with a Pearson Education online learning system can include my name and contact<br>stions that are part of the course, my marks on tests or other course requirements, and any<br>my instructor. |
| Privacy Policy                                                                                    | 3                                                                                                    |
|                                                                                                   |                                                                                                    |
| Privacy Policy                                                                                    |                                                                                                    |
| Privacy Policy<br>License Agreement                                                               | 3                                                                                                    |
| <u>Privacy Policy</u><br>License Agreement<br>License Agreement                                   | 0                                                                                                    |
| Privacy Policy License Agreement License Agreement                                                | I Dectine                                                                                                    |
| Privacy Policy License Agreement License Agreement                                                | ()<br>  Decline                                                                                                    |

**Step 6** – Create a Pearson Account (if you do not already have one). If you already have a Pearson account, sign into your account. If you do not have one, create a login name and password.

| ,5 m 01 a. |                           |                       |                        |                        |            |                         |                   |          |
|------------|---------------------------|-----------------------|------------------------|------------------------|------------|-------------------------|-------------------|----------|
|            | DEADCON                   | Steps to Regi         | ster                   |                        |            |                         |                   |          |
|            | PEAKSON                   | Access<br>Information | Account<br>Information | Confirmation & Summary | _          | _                       | _                 |          |
|            | Access Info               | rmation               |                        |                        | ★ Fields a | are required V          | ideo Tutorial 돈   | Help 🧿   |
|            | Do you have a l           | Pearson Educa         | tion account?          |                        |            |                         |                   | ?        |
|            | O Yes                     |                       |                        |                        |            |                         |                   |          |
|            | 🔘 No                      |                       |                        |                        |            |                         |                   |          |
|            | <u>Not sure if you ha</u> | ave an account?       |                        |                        |            |                         |                   |          |
|            | Access Code               |                       |                        |                        |            |                         |                   | ?        |
|            | Enter your access         | code.                 |                        |                        |            |                         |                   |          |
|            | * Access Code             |                       |                        | -                      |            | Example<br>SIMPLE-FRILL | L-TONLE-WEIRS-CHO | IR-FLEES |
|            |                           |                       |                        |                        |            | Cano                    | cel Ne            | xt 🕨     |

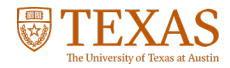

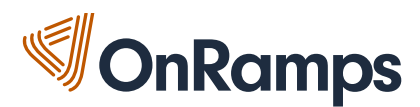

Step 7 – At the bottom of the page, enter the Access Code: HSCLCY-DAHEJ-JERRY-SHEET-IBIZA-GALES. Note: Please only use the code once. If you are prompted to register again, please contact OnRamps Support. Then click "Next" to continue.

| Access Code<br>Enter your access code.                              | 3                                               |
|---------------------------------------------------------------------|-------------------------------------------------|
| Access Code     Switch to a single box for pasting your access code | Example<br>SIMPLE-FRILL-TONLE-WEIRS-CHOIR-FLEES |
|                                                                     | Cancel Next >                                   |

**Step 8** – If prompted to, fill out your account information, a security question and click "Next". Make sure to store your login information somewhere safe. We recommend using the same email address you used to register for OnRamps when creating your Pearson account.

| PEARSON Steps to Register                                                                      |                                                                                                    |
|------------------------------------------------------------------------------------------------|----------------------------------------------------------------------------------------------------|
| 🗸 🗸 🗸 Access 🖉 Account 🖉 & Conf                                                                | irmation<br>immary                                                                                                    |
|                                                                                                |                                                                                                    |
| Account Information                                                                            | * Fields are required Video Tutorial 🕨 Help 📀                                                                                                 |
| Student Access for Learning Catalytics                                                         |                                                                                                    |
| Personal Information                                                                           | 3                                                                                                    |
| *First Name *Last Name                                                                         | Instructors might send course information to your email<br>address. Important subscription and system information will<br>also be sent to you |
| *Email Address                                                                                 | also be some o you.                                                                                                    |
| Enter a valid email address. <u>See acceptable characters.</u><br>Don't have an email address? |                                                                                                    |
| *Re-type Your Email Address                                                                    |                                                                                                    |
|                                                                                                |                                                                                                    |
| Security Question                                                                              | 3                                                                                                    |
| If you contact us, we will ask you this question to confirm you                                | ur identity.                                                                                                    |
| *Security Question                                                                             |                                                                                                    |
| Select the question you want us to ask you V                                                   |                                                                                                    |
| * Your Answer                                                                                  |                                                                                                    |
| May we contact you?                                                                            | 2                                                                                                    |
| May we contact you?                                                                            | <b>U</b>                                                                                                    |
| Let me know about other Pearson Education products a                                           | and services to help me succeed.                                                                                                    |
|                                                                                                |                                                                                                    |
|                                                                                                | ◄ Back Cancel Next ►                                                                                                    |
|                                                                                                |                                                                                                    |

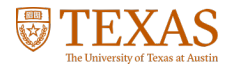

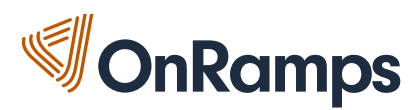

**Step 9** – If you have correctly filled out all fields, you will be directed to this page stating that you have completed your account registration. Next click on "Log in Now", to sign in to your account. You may be asked to accept the terms and conditions. Do so to continue.

| DEADSON                                            | Steps to Register                                 |                               |                                                |                             |                    |                     |
|----------------------------------------------------|---------------------------------------------------|-------------------------------|------------------------------------------------|-----------------------------|--------------------|---------------------|
| PEARSON                                            | of Access Access Access                           | ount<br>rmation               | Confirmation<br>& Summary                      |                             | _                  | _                   |
| Confirmatio                                        | on & Summary                                      |                               |                                                |                             |                    | Print This Page     |
| You have subscri<br>confirmation ema               | bed to a Pearson Educatio<br>il for your records. | n online pr                   | oduct. Please p                                | <u>print this page</u> as y | our receipt. You w | vill also receive a |
| You now have a                                     | access to                                         |                               |                                                |                             |                    | 2                   |
| Learning Car                                       | alytics                                           |                               |                                                |                             |                    |                     |
| If you need to re                                  | view or edit your account in                      | nformation,                   | visit your Acco                                | ount Summary pag            | ю.                 |                     |
| Role: Student<br>Expiration Date<br>Section or Mod | : Jun 28, 2018<br>ule: Learning Catalytics        | Accoun<br>Order II<br>Login N | t ID: 85319047<br>): 199135242<br>ame: zeuszz8 | 2                           |                    |                     |

**Step 10** – You may arrive at this page, where you will click "Take Quick Tour", follow the quick tour to read reminders on how to use Learning Catalytics.

| learning   catalytics                                                                                  | <u>OnRamps Test</u>   <u>Log out</u>                                                       |                                                                                              |
|----------------------------------------------------------------------------------------------------|--------------------------------------------------------------------------------------------|----------------------------------------------------------------------------------------------|
| Welcome back!                                                                                          | *0                                                                                         |                                                                                              |
| Join live session<br>Partipate in a poll that is taking place in your class now.<br>Join<br>Session ID | Check past scores<br>Revisit past modules to check your scores or study.<br>Review results |                                                                                              |
|                                                                                                    |                                                                                            | Hi OnRamps,<br>We've got a few quick reminders for you<br>while you use Learning Catalytics! |
|                                                                                                    |                                                                                            | Take Quick Tour                                                                              |

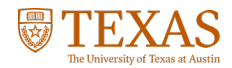

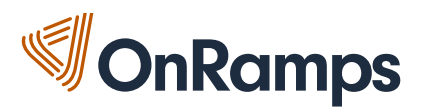

**Step 11** – When you are done with the quick tour, click on your name at the top right-hand corner of the screen.

| learning  <b>catalytics</b>                                                                   | J <u>ohnny Tsunami</u> <u>Ing out</u>                                                      |
|-----------------------------------------------------------------------------------------------|--------------------------------------------------------------------------------------------|
| Welcome back!                                                                                 |                                                                                            |
| Join live session Partipate in a poll that is taking place in your class now. Join Session ID | Check past scores<br>Revisit past modules to check your scores or study.<br>Review results |

**Step 12** – Type in your <u>UT EID</u>, in the "Student ID" box found under your name and click "Update Account". <u>This is an important step to ensure that your grades are sent to OnRamps.</u>

| learning   catalytics™ Johnny Tsunami   Log out        |                                       |  |  |  |  |
|--------------------------------------------------------|---------------------------------------|--|--|--|--|
| My Account<br>★ Edit my Pearson<br>Account valid until | profile<br>Thu, Aug 6, 2020 at 8:00pm |  |  |  |  |
| Name<br>Student ID                                     | Johnny Tsunami<br>Update account      |  |  |  |  |

You're done! - You have completed the Learning Catalytics registration process.

If you are directed to register again, or need assistance with your account, please reach out to OnRamps support:

Call/Text: 512-265-2515 Email: support@onramps.zendesk.com

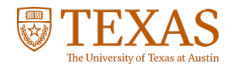